## <u>Word2021 入門コース 正誤表</u>

| 訂正箇所                  | 誤                                                                                 | E                                                                                 |
|-----------------------|-----------------------------------------------------------------------------------|-----------------------------------------------------------------------------------|
| 全体                    | 「ステータスバーには(or タイトルバーには)[〇〇ツー<br>ル] と表示されています。」                                    | 左記の表現部分を削除しました。                                                                   |
| 第1部 3-6 翻訳            | 「次のように画面の右側に[リサーチ]ウィンドウが表示                                                        | 「次のように画面の右側に[翻訳ツール]ウィンドウが表示さ                                                      |
|                       |                                                                                   |                                                                                   |
| 第1部 4-13 課題           | (課題1)<br>「[図形]で次のブロック矢印(左矢印)を選択して、〜」                                              | (課題1)<br>「[図形]で次のブロック矢印( <mark>左右</mark> 矢印)を選択して、〜」                              |
| 第2部1章 例題、1-6イン<br>デント | (画像中、インデントが2字分)                                                                   | (画像中、インデントを4字分に訂正しました。)                                                           |
| 第2部 2-2 透かし           | (上から2つ目の画像の説明文中)                                                                  | (上から2つ目の画像の説明文中)追加しました。<br>[レイアウト]:対角線上                                           |
| 第2部 3-1 表の作成(1)       | (ページ最下「この節の作業を全て終えるとこのようにな<br>ります」内の画像)                                           | この節の作業内容を反映しました。                                                                  |
|                       | 設告・審議事項 担当   前期活動報告 今年度予算について 自治会会計   対外試合等の結果 各クラブ・サークル代表   次年度について 予算の枠組み 自治会会計 | 報告・審議事項 担当   今年度予算について 自治会会計   前期活動報告 対外試合等の結果 各クラブ・サークル代表   次年度について 予算の枠組み 自治会会計 |
| 第2部6章課題1              | (ダウンロードファイル:06_kadaibase.docx)                                                    | (ダウンロードファイル:06_kadaibase.docx)<br>日時、場所、連絡先を追加しました。                               |
| 第2部7章例題               | (見本印刷(ヒント付き)で表示される pdf のグラフ)                                                      | (見本印刷(ヒント付き)で表示される pdf のグラフを訂正<br>しました。)                                          |

2024年8月 日本データパシフィック(株)

| 第2部7章課題    | (ダウンロードファイル:07_kadaibase.docx)    | (ダウンロードファイル:07_kadaibase.docx)       |
|------------|-----------------------------------|--------------------------------------|
|            |                                   | 見本にある文章を追加しました。                      |
|            | (ダウンロードファイル:07_kadai.xlsx)        | (ダウンロードファイル:07_kadai.xlsx)           |
|            |                                   | 不要なシートを削除しました。                       |
| 修了テスト1 問10 | (解説)                              | (解説)                                 |
|            | 「編集中は、[ヘッダー/フッターツール]と表示され、[デ      | 「編集中は[ヘッダーとフッター]タブに編集用のメニューが         |
|            | ザイン] タブが表示されます。[デザイン] タブの [挿入]    | 表示されます。[ヘッダーとフッター] タブの [挿入] グルー      |
|            | という項目には、[図] や [クリップアート] があり、画像    | プには、[日付と時刻] の他に [画像] や [オンライン画像]     |
|            | やイラストを挿入することができます。文書編集の画面に        | があり、ヘッダーやフッターに挿入することができます。」          |
|            | 戻るには [ヘッダーとフッターを閉じる] をクリックしま      |                                      |
|            | す。」                               |                                      |
| 修了テスト2 問10 | (選択肢2)                            | (選択肢2)                               |
|            | 「Word 文書でハイパーリンクを設定した箇所をクリック      | 「ハイパーリンクとは、web ページで Word 文書を保存する     |
|            | するとブラウザが開く。」                      | ことである。」                              |
|            | (解説)                              | (解説)                                 |
|            | 「Word 2021 では PDF 形式で保存できます。ハイパーリ | 「Word 2021 では PDF 形式で保存できます。 ハイパーリンク |
|            | ンクは [Ctrl] を押しながらクリックします。コメントの挿   | は [Ctrl] を押しながらクリックします。 ハイパーリンクとは、   |
|            | 入は[校閲]タブと[挿入]タブにあります。」            | 文書内の指定した文字列にリンク先のアドレスを設定して、          |
|            |                                   | ブラウザでリンク先の web ページを閲覧できるようにするこ       |
|            |                                   | とです。コメントの挿入は [校閲] タブと [挿入] タブにあり     |
|            |                                   | ます。」                                 |
| 修了テスト3 問10 | (選択肢)                             | (選択肢)                                |
|            | 「デフォルトで用紙サイズは B5、余白は上が約 35mm で、   | 「余白はデフォルトで上が 30mm で、他は 35mm に設定され    |
|            | 他は 30mm に設定されている。」                | ている。」                                |
|            | (解説)                              | (解説)                                 |
|            | 「~。デフォルトの用紙サイズは A4 です。」           | 「~。 デフォルトの余白は上が約 35.01mm で、他は 30mm で |
|            |                                   | す。」                                  |

※その他、全体的に誤字脱字を修正しました。